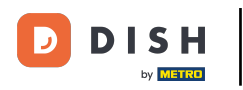

## i Willkommen in der DISH POS App.

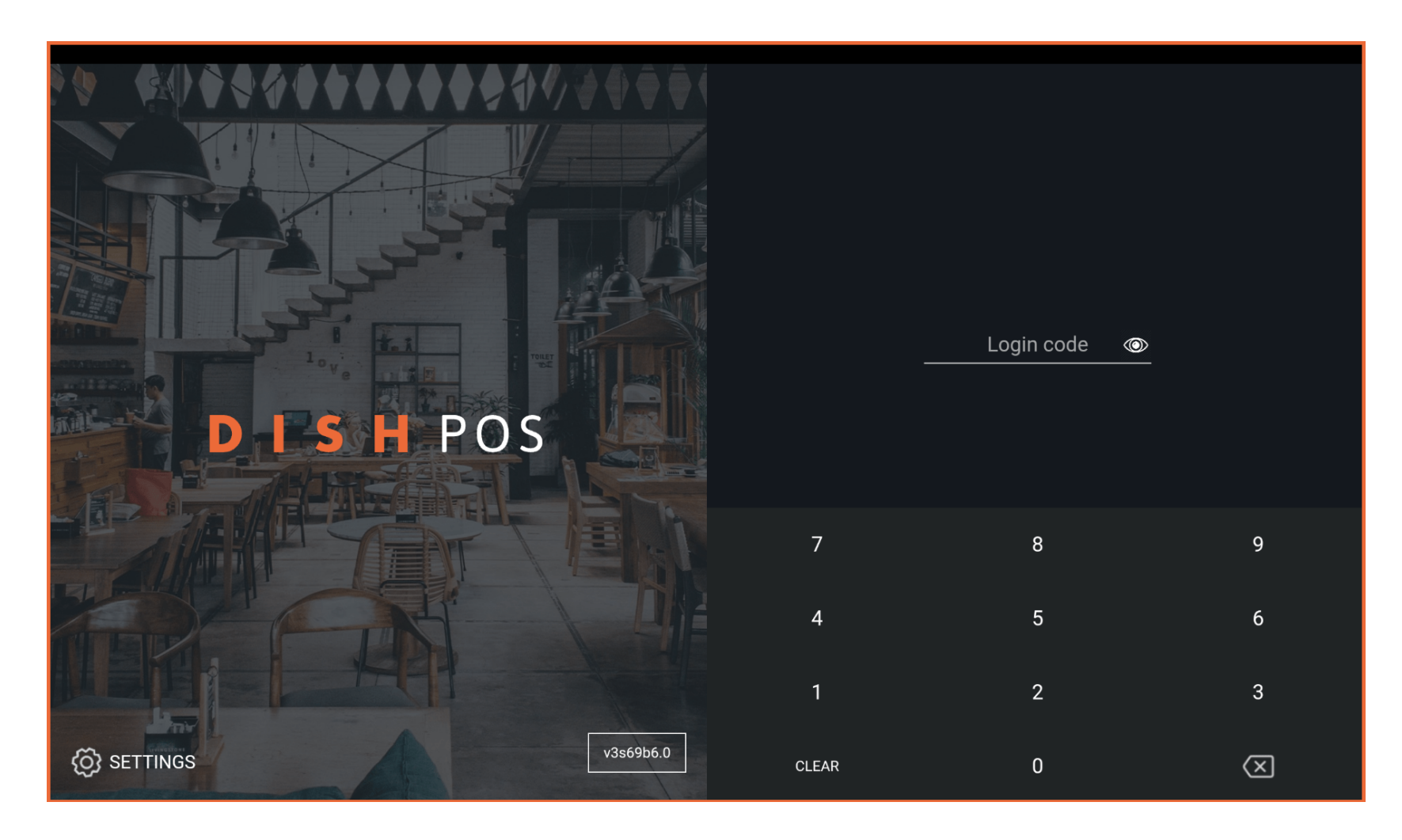

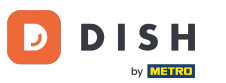

### • Gib deinen Login Code ein und tippe auf LOGIN.

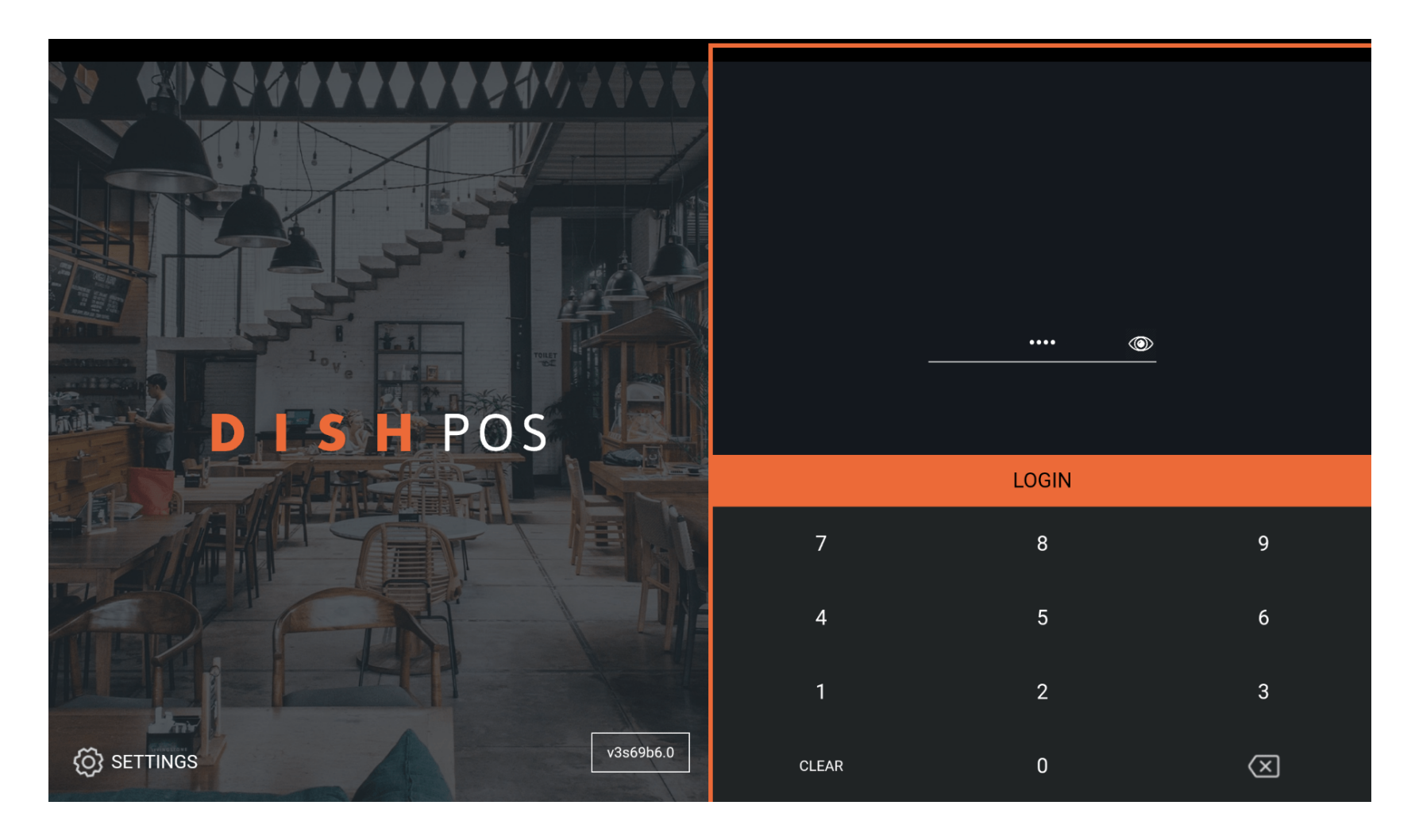

**DISH** Die Inventarinformation eines Artikels auf deinem Endgerät anpassen (Tablet)

# Tippe auf das Menü Symbol.

D

by METRO

| EINRICHTUNGEN OFFENE AUFTRÄGE LAUFENDE KONTEN |          |                           |          |                      |            | ¢ |
|-----------------------------------------------|----------|---------------------------|----------|----------------------|------------|---|
| Restaurant                                    |          | Terrasse                  |          | Direktverkauf        | E-Commerce |   |
|                                               | ©∞ 🖻 3   |                           | 🕒 co 🖻 1 |                      |            |   |
| Takeaway                                      |          | Terrasse<br>80 Sitzplätze |          | Direct Sale Takeaway |            |   |
|                                               | 🕒 co 🖻 1 |                           |          |                      |            |   |
|                                               |          |                           |          |                      |            |   |
|                                               |          |                           |          |                      |            |   |
|                                               |          |                           |          |                      |            |   |
|                                               |          |                           |          |                      |            |   |
|                                               |          |                           |          |                      |            |   |
|                                               |          |                           |          |                      |            |   |
|                                               |          |                           |          |                      |            |   |

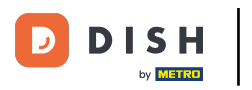

# • Tippe auf Vorrat.

|     |                        | German EINRICHTUNGEN OFFENE | IE AUFTRÄGE LAUFENDE KONTEN |            |  |
|-----|------------------------|-----------------------------|-----------------------------|------------|--|
|     |                        | Terrasse                    | Direktverkauf               | E-Commerce |  |
| Man | ager Manager           | (⊡∞ 🖻 1                     |                             |            |  |
| ☆   | Einrichtungen          | Terrasse<br>80 Sitzplätze   | Direct Sale Takeaway        |            |  |
| ŧ   | Vorrat                 |                             |                             |            |  |
| اگر | Auftrag suchen         |                             |                             |            |  |
| Ð   | Schichtverwaltung      |                             |                             |            |  |
| ď   | Weblinks               |                             |                             |            |  |
| ¢   | Druckbericht           |                             |                             |            |  |
| ÊIJ | PIN-Terminals          |                             |                             |            |  |
| ଟ   | DISH POS Tutorials     |                             |                             |            |  |
|     |                        |                             |                             |            |  |
| ₿   | Keine Rechnung drucken |                             |                             |            |  |

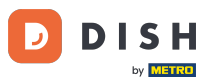

Die Inventarinformation eines Artikels auf deinem Endgerät anpassen (Tablet)

Klicke auf den Artikel, zu dem du Bestandsinformationen hinzufügen möchtest. In unserem Fall haben wir uns für Austern Pro Stück Passionsfrucht entschieden. Hinweis: Das Gleiche kannst du auch mit Getränken oder anderen Artikeln tun.

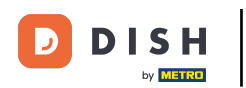

| 12:08 🛇 🗒 😁                      |                  |
|----------------------------------|------------------|
| ESSEN GETRÄNKE AN                | DERE TAKE AWAY 5 |
| Aperitif                         | Vorspeisen       |
| Austern Pro Stuck                | Steak Tartar     |
| Austern Pro Stuck Passionsfrucht | Entenleber       |
| Kaviar 10gr.)                    | Calamari 10      |
| Iberico(100gr.)                  | Kalbsbries       |
|                                  | Gruner Spargel   |
|                                  | Hummersuppe      |
|                                  |                  |
|                                  |                  |
| Salate                           | Hauptspeisen     |
| Ergänzungen                      | Nachspeisen      |

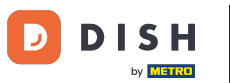

### • Klicke in das folgende Feld und tippe die Bestandsanzahl ein.

| 12:08 🛇 🗂 😁      |                              |                       |   |   | ▼⊿∎ |
|------------------|------------------------------|-----------------------|---|---|-----|
| 😑 різнроз Vorrat |                              |                       |   |   |     |
|                  |                              |                       |   |   |     |
|                  | Austern Pro Stuck Pa         | ssionsfrucht vorrätig |   |   |     |
| Aust             |                              |                       | 0 |   |     |
|                  | 7                            | 8                     | 9 |   |     |
|                  | 4                            | 5                     | 6 | c |     |
|                  | 0                            | 2                     | 3 |   |     |
|                  | Automatische tägliche Nullst | ellung                |   | - |     |
|                  | Abbre                        | echen                 | C | Ж |     |
|                  |                              |                       |   |   |     |
|                  |                              |                       |   |   |     |
|                  |                              |                       |   |   |     |

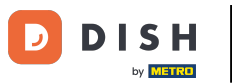

Die Inventarinformation eines Artikels auf deinem Endgerät anpassen (Tablet)

• Aktiviere die Automatische tägliche Nullstellung, falls an jedem Tag der Bestand bei 0 anfangen soll.

| 12:08 🔇 🗂 🕲      |                              |                       |   |        |     |
|------------------|------------------------------|-----------------------|---|--------|-----|
| 😑 різнроз Vorrat |                              |                       |   |        | ← 6 |
|                  |                              |                       |   |        |     |
|                  | Austern Pro Stuck Pa         | ssionsfrucht vorrätig |   |        |     |
| Aust             |                              |                       | 0 |        |     |
|                  | 7                            | 8                     | 9 |        | 10  |
|                  | 1                            | 2                     | 3 | c<br>X |     |
|                  | 0                            | 00                    |   |        |     |
|                  | Automatische tägliche Nullst | ellung                |   |        |     |
|                  | Abbre                        | echen                 |   | ок     |     |
|                  |                              |                       |   |        |     |
|                  |                              |                       |   |        |     |
| Ergänzungen      |                              |                       |   |        |     |

**DISH** Die Inventarinformation eines Artikels auf deinem Endgerät anpassen (Tablet)

# Tippe auf OK, um die Daten zu speichern.

D

| 12:09 🛇 🗂 😇      |                              |                       |   |     |  |
|------------------|------------------------------|-----------------------|---|-----|--|
| 😑 різнроз Vorrat |                              |                       |   |     |  |
|                  |                              |                       |   |     |  |
|                  | Austern Pro Stuck Pa         | ssionsfrucht vorrätig |   |     |  |
| Aus              |                              |                       | 0 |     |  |
|                  | 7                            | 8                     | 9 |     |  |
|                  | 4                            | 5                     | 6 | с   |  |
|                  | 0                            | 2<br>00               | 3 | (X) |  |
|                  | Automatische tägliche Nullst | ellung                |   | -   |  |
|                  | Abbre                        | echen                 | c | ОК  |  |
|                  |                              |                       |   |     |  |
|                  |                              |                       |   |     |  |
| Ergänzungen      |                              |                       |   |     |  |

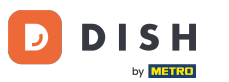

Drücke lange auf den Artikel, um diesem zu entfernen. In unserem Fall drücken wir lange den Artikel Austern Pro Stück Passionsfrucht.

| 12:09 🔇 🗂 😁                      |                    |
|----------------------------------|--------------------|
| ESSEN GETRÄNKE                   | ANDERE TAKE AWAY 5 |
| Aperitif                         | Vorspeisen         |
| Austern Pro Stuck                | Steak Tartar       |
| Austern Pro Stuck Passionsfrucht | Entenleber         |
| Kaviar 10gr.)                    | Calamari 10        |
| Iberico(100gr.)                  | Kalbsbries         |
|                                  | Gruner Spargel     |
|                                  | Hummersuppe        |
|                                  |                    |
|                                  |                    |
| Salate                           | Hauptspeisen       |
| Ergänzungen                      | Nachspeisen        |

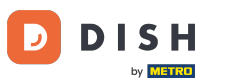

## Um das Entfernen zu bestätigen, klicke auf OK. Das ist es. Du bist fertig.

| 12:09 🛇 🖱 😁          |                                                  |                 |                     | ▼⊿∎ |
|----------------------|--------------------------------------------------|-----------------|---------------------|-----|
| ≡ різнроз Vorrat     | ESSEN GETRÄNKE A                                 | NDERE TAKE AWAY |                     | ← 6 |
| Aperitif             |                                                  |                 | Vorspeisen          |     |
| Austern Pro S        | Stuck                                            |                 | Steak Tartar        |     |
| Austern Pro Stuck Pa | assionsfrucht                                    |                 | Entenleber          |     |
| Kaviar 10g           | Jr.)                                             | 1               | Calamari            | 10  |
| Bestäti<br>Ib        | gen<br>Pr Restandsregistrierung für diesen Artik |                 | s                   |     |
|                      |                                                  |                 |                     |     |
|                      |                                                  |                 | Hummersu <b>ppe</b> |     |
|                      |                                                  |                 |                     |     |
|                      |                                                  |                 |                     |     |
| Salate               |                                                  |                 | Hauptspeisen        |     |
| Ergänzunge           | n                                                |                 |                     |     |

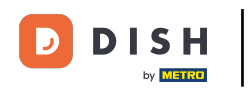

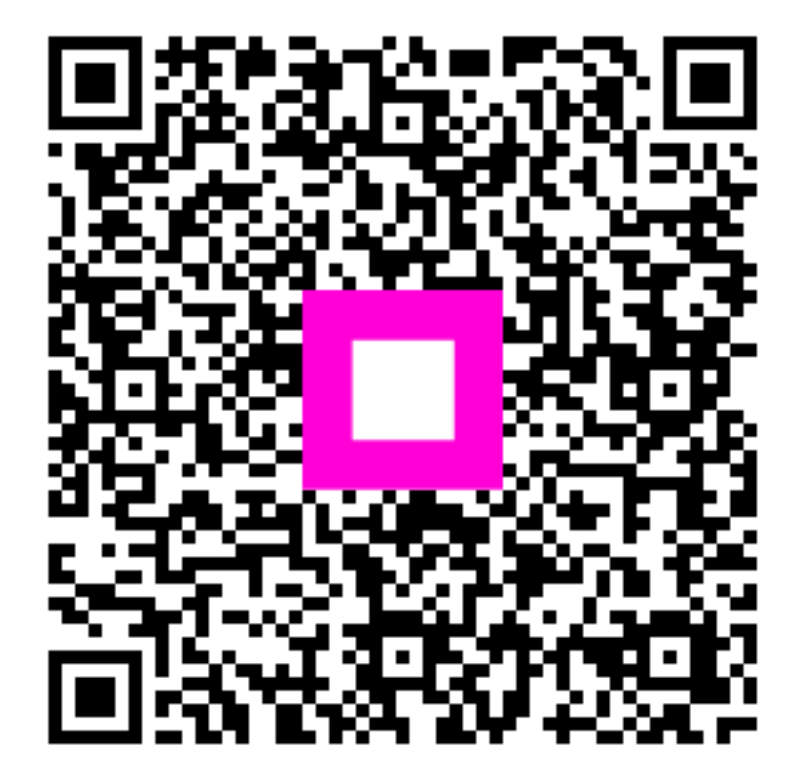

Scannen, um zum interaktiven Player zu gelangen